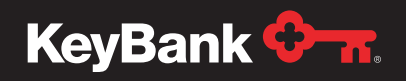

## Institutional Advisors

# PayeeWeb Quick Reference Guide – Create and Download Reports

This quick reference guide is designed to walk you through the accessing and downloading of reports from the PayeeWeb portal.

## **Creating Reports**

1. From the portal home page, click on **Create** listed at the top of the Reports section.

| KeyBank 🔶 👷 |                  |                               | 001 - KEYBANK N.A.   Help   HARALT - Læl Login : 01/28/2021 12:23 PM + |
|-------------|------------------|-------------------------------|------------------------------------------------------------------------|
|             | WELCOME TO P     | AYWEB! CONTACT KEYBANK FOR SY | STEM DETAILS AND FUNCTIONALITY.                                        |
| Master Fi   | ile              | Reports                       | Utilities                                                              |
|             | Pay Group List   | Create                        | Waiting to Process                                                     |
|             | Payee List       | Pending Reports               |                                                                        |
| [           | Installment List | Download                      |                                                                        |
|             | Payment List     |                               |                                                                        |
|             | Check List       |                               |                                                                        |
| [           | Tax File List    |                               |                                                                        |
|             |                  |                               |                                                                        |
|             |                  |                               |                                                                        |

- 2. Select which category you'd like to run a report from. Select from:
  - Payment To see a pre-payment register (i.e., payments in Held status).
  - Installment Installment payments paid to pensioners over time.
  - Check Individual check records for payments to payees.
  - Tax Tax information, including calculated deductions by category for payees.
  - Transaction Transaction details by record for each payee or pay group.
- 3. Select the specific report you want to run. Refer to the on-demand report descriptions below.

| yBank 🔶 📶                                                                         | 001 - KEYBANK N.A.   Help   HARALT - Last Login : 01/28/2021 12:23 PM + |
|-----------------------------------------------------------------------------------|-------------------------------------------------------------------------|
| Home / Create Report                                                              |                                                                         |
|                                                                                   | Submit                                                                  |
| Payment                                                                           | Installment                                                             |
| PropaymentidopnoDEV123                                                            | Benefit Payment Report     Scheduled Payment List                       |
| Check                                                                             | Tax                                                                     |
| Check Register Payment Funding Report Wealth Management Report Check Aging Report | O Tax Status Report - Check                                             |
| Transaction                                                                       |                                                                         |
| O Transaction History                                                             |                                                                         |
| O Pay Group / Payee Maintenance Report                                            |                                                                         |
| O Future Dated Transactions                                                       |                                                                         |

#### On-Demand Reports (Run 3 times a day: 10:00 a.m., 1:00 p.m., and 4:00 p.m., ET)

| (On-Demand and Cycle 7)<br>Prepayment Register (TR20)         | The TR20 Prepayment register is used to balance and review pending payments prior to producing checks.                                                                                                    |
|---------------------------------------------------------------|----------------------------------------------------------------------------------------------------|
| (On-Demand and Cycle 8)<br>Check Register (TR25)              | The TR25 Check Register is used to balance Trust Accounting Systems, Tax Deposits, and other Withholding Payments. Year-to-date Check Totals are also provided.                                                                                                    |
| (On-Demand)<br><b>Payment Funding Report</b><br>(TR41)        | <ul> <li>The TR41 Forecast Change Report produces an installment change only report. The difference between the TR40 and TR41 are as follows:</li> <li>The TR41 only reports changes in the month requested.</li> <li>The TR41 reports the future-dated changes from the Pending Transaction file.</li> </ul> |
| (On-Demand and Cycle 8)<br>Wealth Management Report<br>(TR49) | The TR49 Wealth Management Report provides information on checks/EFTs and a payee's associated data, showing start/stop/last paid dates with installment and year-to-date amounts.                                                                                                    |

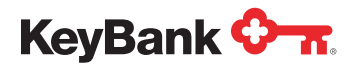

| (On-Demand and Cycle 8)<br>Check Aging Report (TR81)                             | The TR81 Check Aging Report is designed to reference the "number<br>of days" stored in the Pay Group Suspense Days (90) field and<br>provide a listing of checks which have not cleared that are 'older' than<br>the number of Suspense Days.                                                                                                    |
|----------------------------------------------------------------------------------|----------------------------------------------------------------------------------------------------|
| (On-Demand)<br>Transaction History (TR99)                                        | The TR99 Transaction History Reports details updates that were processed during a specified time period, showing "changed from" and "changed to" data, along with the operator that made the updates.                                                                                                    |
| (On-Demand and Cycle 8)<br><b>Pay Group / Payee</b><br>Maintenance Report (TR96) | The TR96 details maintenance changes for a specific date range by<br>pay group and payee number. Maintenance or update transactions<br>that add or change pay group and payee records and check reversals<br>are reported, showing "changed from" and "changed to" data, along<br>with the operator that made the updates.                                                                    |
| (On-Demand)<br>Future Dated Transactions<br>(TR09)                               | The TR09 Future Dated Transactions details pending future-dated transactions currently stored in the pending transaction file.                                                                                                    |
| (On-Demand)<br>Benefit Payment Report<br>(TR29)                                  | The TR29 Benefit Payment Report shows a "current" and YTD register for defined benefit installment payees as of the Last Pay Date.                                                                                                    |
| (On-Demand and Cycle 8)<br>Scheduled Payment List<br>(TR40)                      | This report is used for trial balancing installment payments prior<br>to releasing them. It forecasts installment payments for a specified<br>future period. For each Payee scheduled to receive installment<br>payments, messages will print indicating changes in the Payee's<br>status or Payment amounts. Installments for Payees in an Active<br>status only are eligible for reporting. |
| (On-Demand)<br>Tax Status Report – Check<br>(TX30)                               | The TX30 Tax Status Report shows payee tax data based on the tax<br>form and tax year selected. Includes name and address information<br>along with gross and taxable accounts and tax withholdings. Shows<br>both federal and state taxes.                                                                                                    |

4. Select the pay group you would like to pull this report information from and select Submit.

| eyBank     | ¢ <del>-</del> π.          |                |                                                                               |        | 001 - KEYBANK N.A.   Help   HARALT - Last Login : 01/28/2021 | 12:23 P  |
|------------|----------------------------|----------------|-------------------------------------------------------------------------------|--------|--------------------------------------------------------------|----------|
| Home /     | Create Report / Wealth Mar | agement Report |                                                                               |        |                                                              |          |
| Wealth Ma  | inagement Report           |                |                                                                               | Refr   | resh                                                         |          |
| List by    | PG Number 1700300          | 01080          | 170030001080 - DEMO BENEFIT PAYMENT<br>L00017003000 - DEMO LS BENEFIT PAYMENT | Sub    | pmit                                                         |          |
|            |                            |                |                                                                               | *      |                                                              |          |
| Select     | Pay Group                  | Name           |                                                                               | Status | Administrator                                                |          |
|            | ALL                        | ALL AVAILA     | BLE PAY GROUPS                                                                |        |                                                              |          |
|            | 170030001080               | DEMO BEN       | EFIT PAYMENT                                                                  | Active |                                                              |          |
|            | L00017003000               | DEMO LS E      | SENEFIT PAYMENT                                                               | Active |                                                              |          |
| ← Previous | 5                          |                |                                                                               |        | Next -                                                       | <i>→</i> |

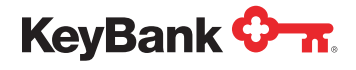

5. Locate Selections and enter the check dates you want covered in the report. Under Options, you can elect to mask Social Security numbers and if you want to receive an email notification when the report is available, enter your email address. Then select Submit.

| 001 - KEYBANK N.A               | 001 - KEYBANK N.A.   Help   HARALT - Last Login : 01/28/2021 12:23 PM + |  |  |
|---------------------------------|-------------------------------------------------------------------------|--|--|
|                                 |                                                                         |  |  |
|                                 | Cancel Submit                                                           |  |  |
| Options 🖑                       |                                                                         |  |  |
| Mask SSN Transaction Properties |                                                                         |  |  |
| Route to User ID:               |                                                                         |  |  |
|                                 | Options                                                                 |  |  |

## View Pending Reports

6. Once a report request has been submitted, you can return back to the main dashboard and select **Pending Reports** under the **Reports** section to see a listing of any reports you have requested that are pending.

| .23 PM ¥ |
|----------|
|          |
|          |
|          |
|          |
|          |
|          |
|          |
|          |
|          |
|          |
|          |

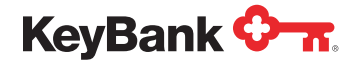

7. You will see a list of any pending reports. If you want to delete a pending report before it is run, click the checkbox under the **Select** column to select the report you want to delete and click the **Delete** button to remove the report. Once a report has generated, it will automatically drop from the Pending Report screen.

Tip: Ad hoc reports are processed three times per day: 10:00 a.m., 1:00 p.m., and 4:00 p.m., ET.

| eyBank 🔶 📶 |                          |            | 001 - KEYBANK N.A.   He | 001 - KEYBANK N.A.   Help   HARALT - Last Login : 01/28/2021 12:23 PM - |              |  |
|------------|--------------------------|------------|-------------------------|-------------------------------------------------------------------------|--------------|--|
| Home /     | Pending Report           |            |                         |                                                                         |              |  |
|            |                          |            |                         |                                                                         | Delete       |  |
| Select     | Transaction              | Date       | Time                    | From Pay Group                                                          | To Pay Group |  |
| F          | WEALTH MANAGEMENT REPORT | 01/28/2021 | 13:37:42                | 170030001080                                                            | 170030001080 |  |

# **Downloading Reports**

8. From the portal home page, click on **Download** listed at the bottom of the Reports section.

| KeyBank 🔶 🛪. |                  |                                 | 001 - KEYBANK N.A.   Help   HARALT - Last Login : 01/28/2021 1:30 PM + |
|--------------|------------------|---------------------------------|------------------------------------------------------------------------|
|              | WELCOME TO PA    | AYWEB! CONTACT KEYBANK FOR SYST | 'EM DETAILS AND FUNCTIONALITY.                                         |
| Master F     | ile              | Reports                         | Utilities                                                              |
| [            | Pay Group List   | Create                          | Waiting to Process                                                     |
| [            | Payee List       | Pending Reports                 |                                                                        |
| [            | Installment List | Download                        |                                                                        |
| [            | Payment List     |                                 |                                                                        |
| [            | Check List       |                                 |                                                                        |
| [            | Tax File List    |                                 |                                                                        |
|              |                  |                                 |                                                                        |
|              |                  |                                 |                                                                        |

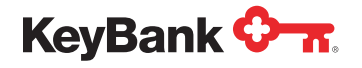

9. The **Download Report** screen shows reports that have run and are available for downloading – both on-demand reports and monthly report package reports. The reports are available in Word Document (.doc) or Excel Worksheet (.xls) formats. A complete report package can be downloaded in compressed zip files, or individual reports can be downloaded in a Word Document or Excel Worksheet formats.

To download a report in a Word format, click the **Report** link under the **Download Options** column. To download a report in an Excel format, click the **Extract** link under the **Download Options** column.

You may store up to four versions of each report within PayWeb to download at your convenience. Any report requests submitted beyond this will delete the oldest report package stored in the system.

| KeyBank 🔶 🛪             |                   |                                    |                    | 001 - KEYBANK N.A. Help HA | ARALT - Last Login : 0 | 1/28/2021 1:30 PM - |
|-------------------------|-------------------|------------------------------------|--------------------|----------------------------|------------------------|---------------------|
| Home / Download         | Report            |                                    |                    |                            |                        |                     |
| Reports From 01/28/2021 |                   |                                    |                    |                            |                        | (Delete)            |
|                         | Download Options  |                                    | Report Description |                            | Time                   |                     |
| Zip 9 KB                |                   | All Reports in ZIP format          |                    |                            |                        |                     |
| Report 82 KB            | Extract 60 KB     | Transaction History                |                    |                            | 07:43                  |                     |
| Report 31 KB            |                   | Transaction Error Report           |                    |                            | 07:42                  | 0                   |
| Reports From 01/27/2021 | Developed Options | I                                  | Report Description |                            | Time                   |                     |
|                         | Download Options  |                                    | Report Description |                            | IIIIie                 |                     |
| ZIP 1 KB                |                   | All Reports in ZIP format          |                    |                            |                        | U                   |
| Report 5 KB             |                   | Transaction Error Report           |                    |                            | 14:35                  | D                   |
| Reports From 12/16/2020 |                   |                                    |                    |                            |                        |                     |
|                         | Download Options  |                                    | Report Description |                            | Time                   |                     |
| Zip 276 KB              |                   | All Periodic Reports in ZIP format |                    |                            |                        |                     |
| Report 289 KB           | Extract 95 KB     | Periodic Cycle 7                   |                    |                            | 17:25                  | 0                   |

10. View your reports within Microsoft Word or Excel.

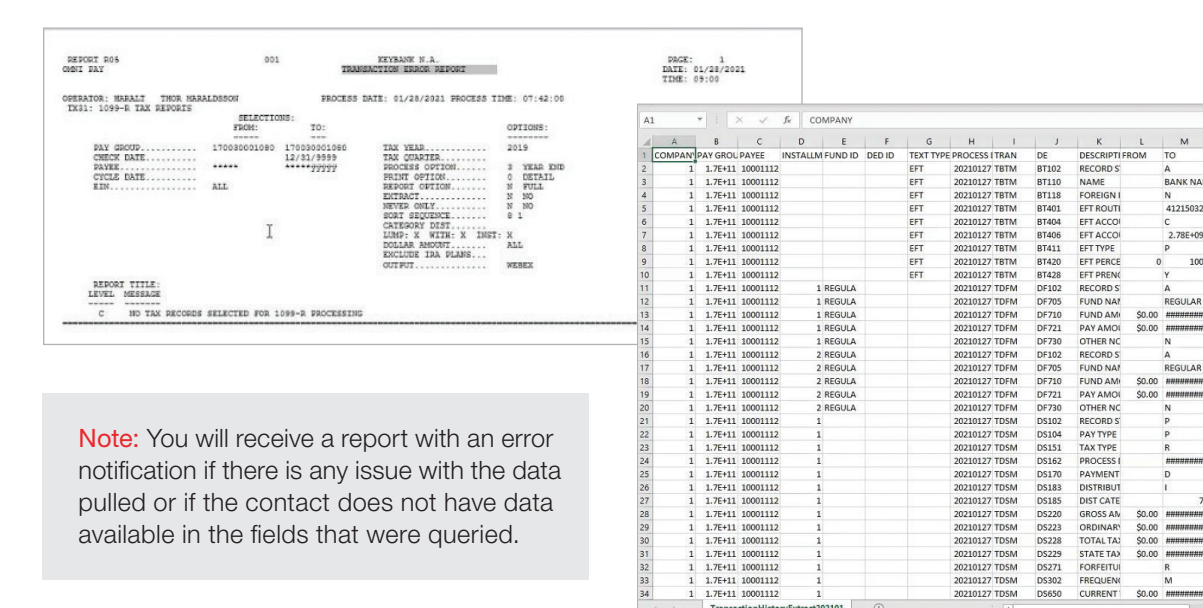

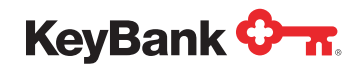

| (Cycle 7 and On-Demand)<br>Prepayment Register (TR20)       | The TR20 Prepayment Register is used to balance and review pending payments prior to producing checks.                                                                                                    |
|-------------------------------------------------------------|----------------------------------------------------------------------------------------------------|
| (Cycle 7)<br><b>Payment Reconciliation Report</b><br>(TR35) | The TR35 Payment Reconciliation Report is designed to compare<br>checks in the Check History file by check date with current payments<br>in the Payment file by process date to identify additions, deletions,<br>and changes in the current monthly installment payments when<br>compared to the last installment checks written. |

#### 11. Listed below are the monthly reporting package reports available through PayWeb:

#### Monthly Reporting Package Reports - (Cycle 8) Generated After Monthly Payment Run

| (Cycle 8)<br>Address Change Report (TR12)                               | The TR12 Address Change Report shows current addresses for payees with recent address changes.                                                                                                    |
|-------------------------------------------------------------------------|----------------------------------------------------------------------------------------------------|
| (Cycle 8 and On-Demand)<br>Check Register (TR25)                        | The TR25 Check Register is used to balance Trust Accounting Systems, Tax Deposits, and other Withholding Payments. Year-to-date Check Totals are also provided.                                                                                                    |
| (Cycle 8 and On-Demand)<br>Scheduled Payment List (TR40)                | The TR40 report is used for trial balancing installment payments prior<br>to releasing them. It forecasts installment payments for a specified<br>future period. For each Payee scheduled to receive installment<br>payments, messages will print indicating changes in the Payee's<br>status or Payment amounts. Installments for Payees in an Active<br>status only are eligible for reporting. |
| (Cycle 8 and On-Demand)<br>Wealth Management Report<br>(TR49)           | The TR49 Wealth Management Report provides information on checks/EFTs and a payee's associated data, showing start/stop/last paid dates with installment and year-to-date amounts.                                                                                                    |
| (Cycle 8 and On-Demand)<br>Check Aging Report (TR81)                    | The TR81 Check Aging Report is designed to reference the "number<br>of days" stored in the Pay Group Suspense Days (90) field and<br>provide a listing of checks which have not cleared that are 'older'<br>than the number of Suspense Days.                                                                                                    |
| (Cycle 8 and On-Demand)<br>Pay Group/Payee Maintenance<br>Report (TR96) | The TR96 details maintenance changes for a specific date range by<br>pay group and payee number. Maintenance or update transactions<br>that add or change pay group and payee records and check<br>reversals are reported, showing "changed from" and "changed to"<br>data, along with the operator that made the updates.                                                                        |

For more information or for a complete walk-through, contact your KeyBank Institutional Advisors Relationship Management Team.

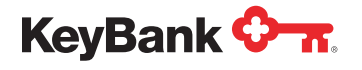

KeyBank Institutional Advisors collaboratively engages stakeholders to understand their organization's strategic mission, values, and goals. Our advisors are professionals supported by subject matter experts across client disciplines/market segments. Combining our expertise with an understanding of the client, we recommend and implement customized, coordinated financial solutions.

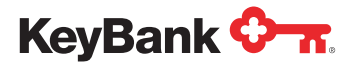

Page 8 of 8

KeyBank Institutional Advisors is the marketing name under which KeyBank National Association (KeyBank) offers investment management and fiduciary services to institutional clients.

KeyBank does not give legal advice. Banking products and services are provided by KeyBank, Member FDIC. Investment products and services are:

NOT FDIC INSURED • NOT BANK GUARANTEED • MAY LOSE VALUE • NOT A DEPOSIT • NOT INSURED BY ANY FEDERAL OR STATE GOVERNMENT AGENCY

©2024 KeyCorp. All rights reserved.